## (i) Building Reports - 1

Together with Scorecards, Dashboards and Initiatives, **Reports** can be added into an Organisation. First Click on the Briefcase icon and select an Organisation into which you want to add a **Report**.

Please Note: in Scoreboard a 'report' is a row and column view of the data

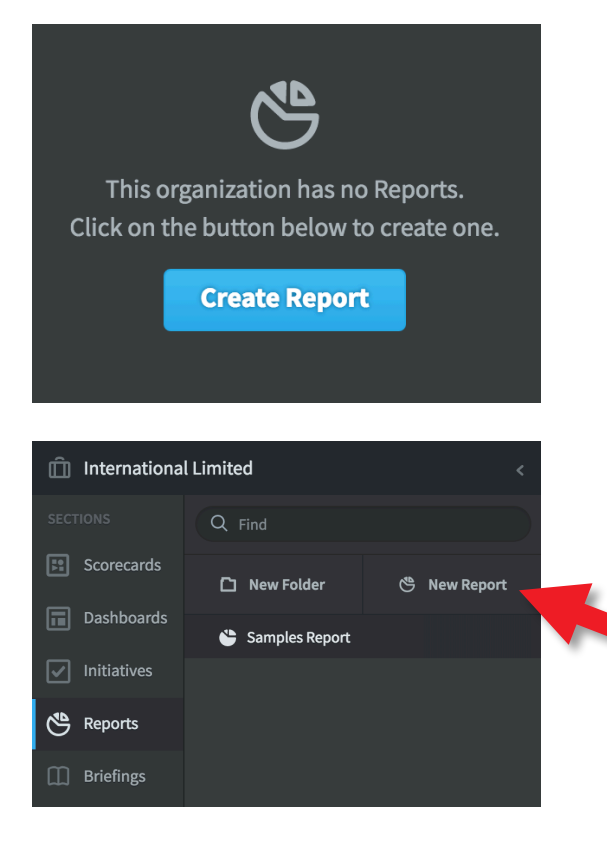

If this is the first Report in the Organisation selected, click on the blue **Create Report** button and miss the next step

If this is not the first Report in the Organisation selected, then click on **Edit** at the bottom of the menu list.

At the top of the menu list click on the **New Report** button

|                                | P.C                    |
|--------------------------------|------------------------|
| SCORECARD                      | INITIATIVES & ADVANCED |
| Scorecard Structure Report     | Report Writer          |
| Red Metrics Report             |                        |
| Missing Metric Values Report   |                        |
| Metric Update Frequency Report |                        |

The **New Report** dialogue will appear.

You can select a standard report from the left hand side of the window or create a custom report by clicking on **Report Writer** 

Click on **Report Writer**. The item will be highlighted, click **Next** 

#### intrafocus

## (i) Building Reports - 2

| Report Writer: filters                    |                                                   |     |
|-------------------------------------------|---------------------------------------------------|-----|
| CURRENT FILTERS                           |                                                   |     |
| You have not specified any filters. You r | nust include at least one filter to run a report. |     |
| BASICS                                    | SCORECARD ITEMS                                   |     |
| Name                                      | Descendant Of                                     |     |
| Description                               | Color                                             |     |
| Scorecard Item Type                       | Weight                                            |     |
| METRICS                                   | Owners                                            |     |
| Updaters                                  | Performance Trend                                 |     |
| Metric Frequency                          | Specific Scorecard Items                          | bon |
| Update Type                               | Score                                             |     |
| Data Type                                 | Tags                                              |     |
| Scoring Type                              |                                                   |     |
| Equation                                  |                                                   |     |
| Aggregation Type                          |                                                   |     |
| Value                                     |                                                   |     |
| Cancel STEP 2                             | • • Next                                          |     |

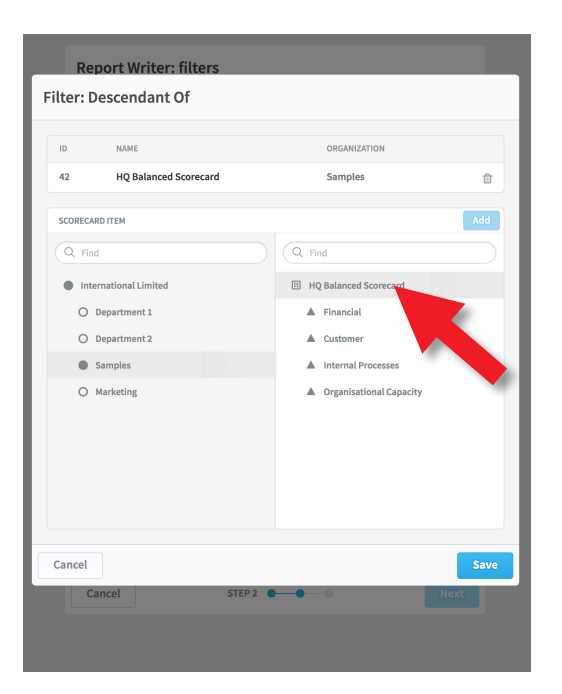

The **Report Writer: filters** dialogue will appear. You can select as many filters as you like.

When you have time, experiment with the filters to create a variety of row and column reports.

For now select Decedents Of

And click Next

A new overlay dialogue will appear with the now familiar Organisation Tree.

Our first filter was **Descendants Of**, so we are going to select **Samples** and the top-level **HQ Balanced Scorecard** to show all of the items below it (the decedents)

Click on **HQ Balanced Scorecard** and then click on **Add** 

You can select as many scorecards as you wish, for now click **Save** 

You will be returned to the previous dialogue, click Next to move to the next step

#### intra<mark>focus</mark>

## (i) Building Reports - 3

| Report Writer: columns                             |                                      |
|----------------------------------------------------|--------------------------------------|
| Choose the columns you would like displayed on the | e report:                            |
| BASICS                                             | SCORECARD ITEMS                      |
| <ul> <li>Name</li> </ul>                           | • Value                              |
| ⊙ <sup>Id</sup>                                    | Data Type                            |
| Description                                        | Update Type                          |
| Scorecard Item Type                                | <ul> <li>Aggregation Type</li> </ul> |
| METRICS                                            | <ul> <li>Metric Frequency</li> </ul> |
| Scoring Type                                       | o Color                              |
| Organization                                       | © Scorecard                          |
| Owners                                             | <ul> <li>Updater</li> </ul>          |
| ⊙ Weight                                           | © Score                              |
| General Note                                       | Period Specific Notes                |
| Tags                                               | Equations                            |
| Cancel STEP 3                                      | • • Next                             |

| Report Writ                      | er: calendar periods                                                                                 |      |
|----------------------------------|----------------------------------------------------------------------------------------------------|------|
| You must defi<br>score, color, n | ne a calendar period range when choosing to display the<br>netric value or metric threshold columns. |      |
| CHOOSE A CALEM                   | NDAR PERIOD                                                                                          |      |
| CALENDAR                         | Current Calendar 🔻                                                                                   | Repo |
| SHOW                             | 11 Periods T • TO Current Period •                                                                   |      |
| Cancel                           | STEP 4 • • • • Get Report                                                                            |      |
|                                  |                                                                                                    |      |
|                                  |                                                                                                    |      |
|                                  |                                                                                                    |      |
|                                  |                                                                                                    |      |

The **Report Writer: Columns** dialogue will appear. This allows you to select the columns you want to appear in the report.

As you select items you will see the 'eye' icon change colour to blue.

Select the following:

- Name the name of the object
- Value it's actual value
- Color to enable red/amber/green

Click Next

The **Report Writer: calendar periods** dialogue will appear. This allows you to define which time periods you want to look at.

Leave **Calendar** on Current Calendar, this will default to the calendar selected in other parts of the application.

For **Show**, click on the first drop-down and select **11 Periods Earlier**. This will give a 12 month view of the data up to and including the current month.

Click Get Report

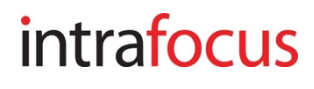

# i Building Reports - 4

#### The Report will appear, it will look something like this:

| Create Report                          |              |               |            |            |          |           |           |             |                |              |               |                  |
|----------------------------------------|--------------|---------------|------------|------------|----------|-----------|-----------|-------------|----------------|--------------|---------------|------------------|
| Overview                               |              |               |            |            |          |           |           |             |                |              | Edit Nov      | ember 2016 👻 < 🛇 |
| NAME                                   | JANUARY 2016 | FEBRUARY 2016 | MARCH 2016 | APRIL 2016 | MAY 2016 | JUNE 2016 | JULY 2016 | AUGUST 2016 | SEPTEMBER 2016 | OCTOBER 2016 | NOVEMBER 2016 |                  |
| HQ Balanced Scorecard                  | •            | •             | •          | •          | •        | •         |           | •           | •              | •            | •             |                  |
| Financial                              |              |               |            | -          | -        | •         |           |             | <b>F</b>       | <b>F</b>     |               |                  |
| Increase Profitability                 | •            |               | •          |            |          |           |           |             |                |              |               |                  |
| Net Profit                             | \$30.28K     | \$30.28K      | \$30.28K   | \$30.28K   | \$30.28K | \$30.28K  | \$30.28K  | \$30.28K    | \$30.28K       | \$30.28K     | \$30.28K      |                  |
| % Net Profit                           | 20.4%        | 20.4%         | 20.4%      | 20.4%      | 20.4%    | 20.4%     | 20.4%     | 20.4%       | 20.4%          | 20.4%        | 20.4%         |                  |
| Increase Large Project Profitability   |              | •             |            |            |          | •         |           |             |                |              | •             |                  |
| Projects greater than £250k in value   | 5            | 5             | 5          | 5          | 5        | 5         | 5         | 5           | 5              | 5            | 5             |                  |
| Average time spent resolving a problem | 22           | 22            | 22         | 22         | 22       | 22        | 22        | 22          | 22             | 22           | 22            |                  |
| Reduce Sales Overhead Cost             |              |               |            |            |          |           |           |             |                |              |               |                  |
| % sales overhead/revenue               | 4.7%         | 4.7%          | 4.7%       | 4.7%       | 4.7%     | 4.7%      | 4.7%      | 4.7%        | 4.7%           | 4.7%         | 4.7%          |                  |
| Sales people trained in software       | 6            | 6             | 6          | 6          | 6        | 6         | 6         | 6           | 6              | 6            | 6             |                  |
| Customer                               |              |               |            |            |          |           |           |             | <b>•</b>       |              |               |                  |
| Improve Customer Satisfaction          |              |               |            |            |          |           |           |             |                |              |               |                  |
| Customer Data                          |              |               |            |            |          |           |           |             |                |              |               |                  |
| Average satisfaction survey score      | 78%          | 78%           | 78%        | 78%        | 78%      | 78%       | 78%       | 78%         | 78%            | 78%          | 78%           |                  |
| % satisfaction surveys completed       | 71%          | 71%           | 71%        | 71%        | 71%      | 71%       | 71%       | 71%         | 71%            | 71%          | 71%           |                  |
| Account Data                           |              |               |            |            |          |           |           |             |                |              |               |                  |
| i) You haven't saved this report yet   |              |               |            |            |          |           |           |             |                |              |               | Sav              |

If you are happy with the report, click **Save**, you will be prompter to give it a name:

| Increase Large Project Profitability   | New Report                       |      | ٣    | W    | ٣    | ٣    | ٧    |
|----------------------------------------|----------------------------------|------|------|------|------|------|------|
| Projects greater than £250k in value   |                                  |      | 5    | 5    | 5    | 5    | 5    |
| Average time spent resolving a problem | Name Twelve Month Rolling Report | 22   | 22   | 22   | 22   | 22   | 22   |
| Reduce Sales Overhead Cost             | Cancel                           |      |      |      |      |      |      |
| % sales overhead/revenue               | 4,170 4,170 4,170 4,170 4,170    | 4.7% | 4.7% | 4.7% | 4.7% | 4.7% | 4.7% |

Click **Save** again. You can create as many Reports as you need. When you have time be sure to experiment. The report writer is very flexible.

#### intrafocus